## Anleitung für WINAVR unter WINDOWS XP 16.06.03

http://sourceforge.net/project/showfiles.php?group\_id=68108&release\_id=160550 http://www.atmel.com/dyn/products/tools\_card.asp?tool\_id=2725

| Installiere WINAVR<br>Installiere WINAVR- AVRCOFFBETA                                                                                                    | z.B: E:\Winavr                                     |  |  |
|----------------------------------------------------------------------------------------------------|----------------------------------------------------|--|--|
| -> E:\Winavr neuen Ordner für Projekte erstellen -><br>-> E:\Winavr\samples und kopiere makefile.cof in<br>Endung .cof von makefile.cof entfernen -> makefile                                       | E:\Winavr\Projekte\Test<br>E:\Winavr\Projekte\Test |  |  |
| <ul> <li>(-&gt; E:\Winavr\ samples</li> <li>öffne mit einem Editor die gcc2.bat :</li> <li>@set PATH=e:\winavr\bin;e:\winavr\utils\bin</li> <li>make.exe %1 &gt;c:\tempfile 2&gt;&amp;1)</li> </ul> | :diese Zeile mit einfügen                          |  |  |

In E:\Winavr\pn\pn.exe starten Unter Tools-> Options->Tools, für Scheme C/C++ wählen-> Add Dann folgende Einstellungen vornehmen:

|                      |                                                                             |                                                                           |                               | _        |
|----------------------|-----------------------------------------------------------------------------|---------------------------------------------------------------------------|-------------------------------|----------|
| File View Tools Help |                                                                             |                                                                           |                               |          |
| 🗅 🗃   🖬   🖆    🖘     | 🕶 👗 🖻 🛍                                                                     |                                                                           |                               |          |
| Options              |                                                                             |                                                                           |                               | ×        |
| Style                | In many cases<br>syntax checker                                             | it may be useful to set up extern<br>'s. You can set these tools up her   | al tools such as compi<br>′e. | lers or  |
|                      | Scheme: C/C++                                                               |                                                                           |                               | <b>_</b> |
|                      | Name                                                                        | Command                                                                   | Params                        |          |
|                      | Edit Tool                                                                   |                                                                           |                               | ×        |
|                      | Name: go                                                                    |                                                                           |                               | ОК       |
|                      | Command: make                                                               |                                                                           |                               | ancel    |
|                      | Folder: %d                                                                  |                                                                           |                               |          |
|                      | Parameters: all                                                             |                                                                           |                               |          |
|                      | Shortcut:                                                                   |                                                                           | с                             |          |
|                      | Capture output?                                                             | $\square$ This tool will modify the cu                                    | urrent file.                  |          |
|                      | n 🔽 Save all before run                                                     | ning this tool?                                                           |                               |          |
| Help                 | Special Symbols:<br>%f: File Name<br>%n: File Name (n<br>%l: Current Line N | %d: Path of File<br>to ext) %c: Caret Column<br>Number %%: Percent Symbol | %?: Ask for parame            | eters    |

File->New ->C/C++

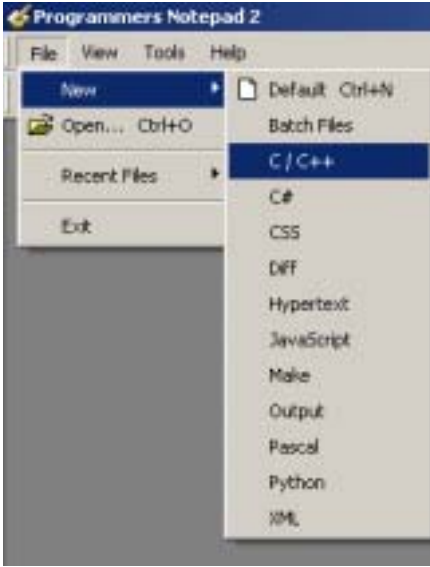

Leeres Blatt speichern unter E:\Winavr\Projekte\Test\test.c

Öffne E:\Winavr\Projekte\Test\makefile Ziele 33: MCU = ATMEGA8 (z.B.) Ziele 33: TARGET = test Ziele 149: DIRAVR = E:\Winavr

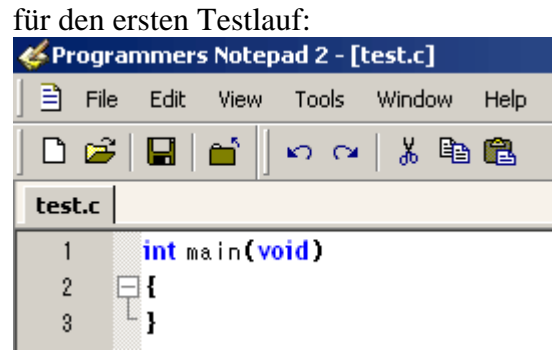

Dann auf Tools und go: Dann sollte es so aussehen wie hier rechts-> & Programmers Notepad 2 - [test.c] 🖹 File Edit View Tools Window Help Line Endings ۲ <u>ڪ</u> 🗅 📂 Use Tabs test.c 1 int main(vo go 2 ⊡{ L } 3 4 Options [-s test.d] || rm -f test.d ----- begin -----avr-gcc --version avr-gcc (GCC) 3.3 20030421 (prerelease) Copyright (C) 2002 Free Software Foundation This is free software; see the source for copyi warranty; not even for MERCHANTABILITY or F Size before: test.elf : section size addr .text 104 0 0 8388704 .data .bss 0 8388704 .noinit 0 8388704 .eeprom 0 8454144 .stab 360 0 stabstr 969. 0 Total 1433 avr-gcc -c -mmcu=atmega8 -l. -g -Os -funsign test.c: In function `main': test.c:3: warning: control reaches end of non-y test.c:3:2: warning: no newline at end of file avr-gcc -mmcu=atmega8 -I, -g -Os -funsignec avr-obicopy -O ihex -R .eeprom test.elf test.he avr-objcopy-j.eeprom--set-section-flags=.ee --change-section-Ima .eeprom=0 -O ihex test. avr-objdump -h -S test.elf > test.lss Size after: test.elf : section size addr 104 0 .text 0 8388704 .data 0 8388704 .bss 0 8388704 .noinit .eeprom 0 8454144 .stab 360 0 stabstr 969. 0 Total 1433 Errors: none ----- end ------> Process Exit Code: 0 • **H D H** 

Um das Programm simulieren zu können installieren wir AVR Studio 4.7.240.

Vor der Simulation muss noch die eben erzeugte test.elf Datei in die test.coff konvertiert werden:

In das Eingabeanforderungfenster (Start-Zubehör-Eingabeanforderung) eingeben -> E:\Winavr\Projekte\Test>make extcoff

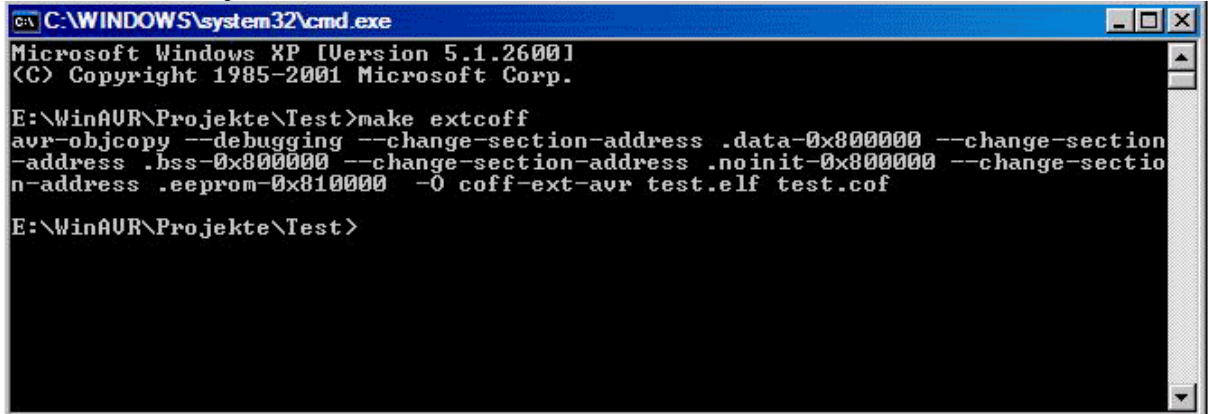

Nun das eben erzeugte test.cof in AVR Studio öffnen: Debug Platform: AVR Simulator Device: Atmega8

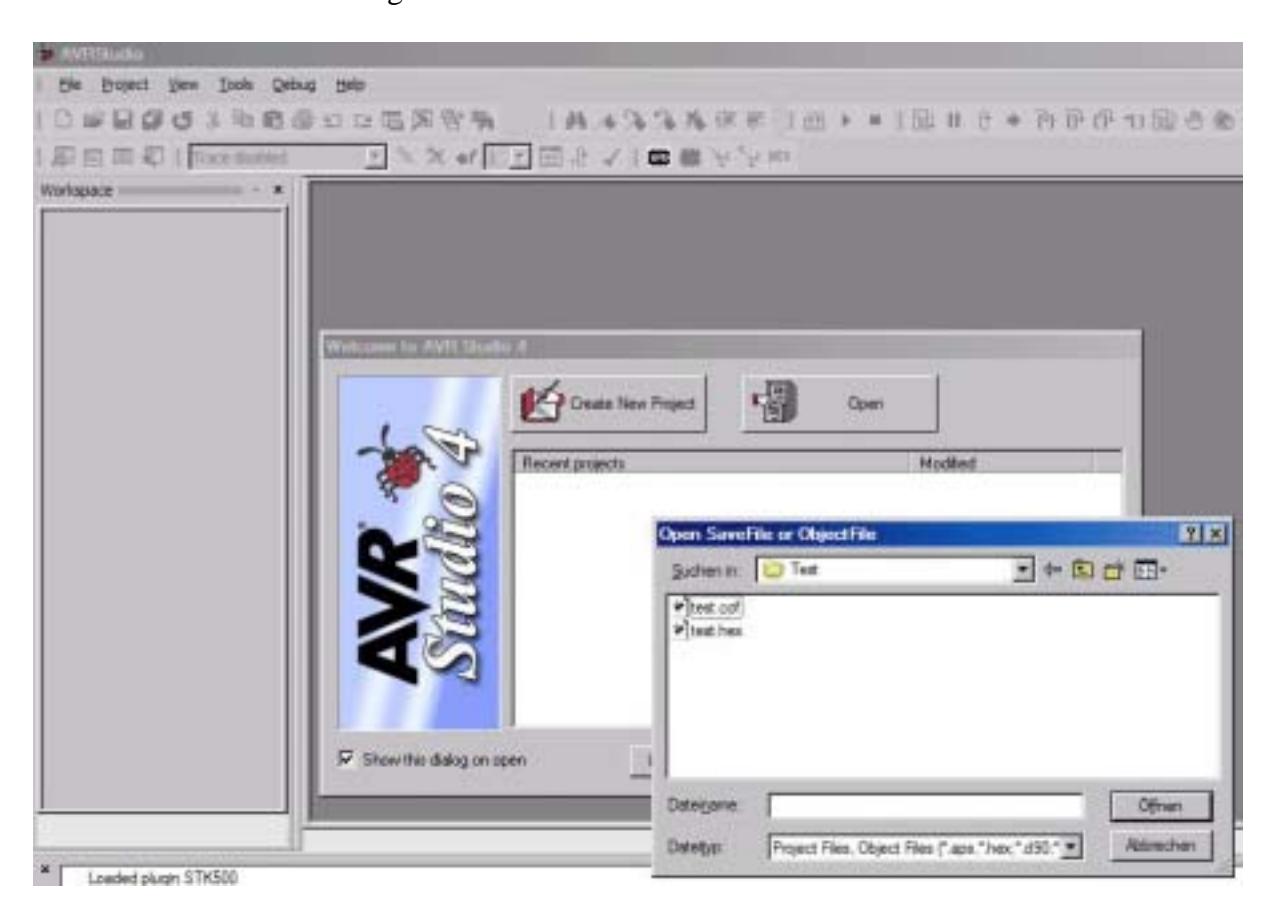

Und fertig.